## Quick look tool for long-slit spectroscopy

K. Geissler & I. Saviane

April 24, 2006

#### 1 Introduction

The Quick look tool for long-slit spectroscopy will allow you to take a first look at your data directly on site. This handbook will guide you how to run the Quick look tool. In Section 2 all preparations, which are necessary before running the Quick look tool for long-slit spectroscopy are explained. How to run the Quick look tool is described in Section 3 step by step, while section 4 is dedicated to the trouble shooting. Here you will find help in case the flat field fit or the line calibration is not satisfying.

## 2 Getting started

- Download the MIDAS programs from: "http://www.ls.eso.org/lasilla/sciops/3p6/efosc/docs/qlook/index.html" and place them in the ~/midwork/ directory.
- Create a directory containing the data you want to reduce. The directory should only contain raw data taken with the same settings, e.g, raw files taken with slit 1" and Grism #10 should be in the same directory, but no raw files with any other settings.
- Copy all necessary calibration files to this directory (HeAr calibration spectrum, flats dome or internal flats and bias).
- If you have observed a spectrophotometric standard and want to calculate the response function, you have to copy the spectrophotometric standard stars spectrum to the directory, too.

## 3 Quick look tool - step by step

Start midas: inmidas

1. type **@@ readme**: The readme program lists all the programs belonging to the Quick look tool with a short explanation what the program is doing.

- 2. run prepare by typing **@@** prepare
- The program will ask for the Grism number.
- A list of the bias files is edited with vi, if the bias files are correct go on by typing :q. If not go to the wrong files and remove them by typing d d.
- The final bias will be displayed in a separated window, to continue highlight the window and click the right mouse button twice.
- A list of the flat fields is edited with vi. Check if all files are correct and remove wrong files before going on by typing :q.
- In the 'graph' window the flat field trace and the corresponding flat field fit will appear, while in the 'display' window the final master flat field frame is displayed. Exit from the display to continue.
- A list of the HeAr calibration spectra is edited with vi. Again check if the files are correct and remove wrong files. (Exit: :q)
- Different plots will be displayed, to go on click the right mouse button inside the 'graph' window. The last of the plots shows the wavelength calibration solution.
- 3. now run @@ calib spectrum\_name.fits NB: The .fits extension is critical! Or in case there is more than one spectrum to reduce, create an image catalog crea/icat catalog\_name \*.fits and calibrate all spectra at once with exec/cat @@ calib catalog\_name.cat.
- 4. Before running **exsingle** one has to determine the position of the sky and the spectrum within the data. Load one of the spectra.

load name
get/cursor

Now specify a lower sky window, an upper sky window and an object window, by clicking on the display. Each window is defined by two pixel positions. The next step is to copy the pixel values of the three windows to obdef.dat. Open the obdef.dat with an editor and replace the pixel values given there by the new ones. If the raw data contains two or more spectra at the same time, you have to run the command repeatedly with the corresponding sky and object windows. In this case you also have to change the parameter 'object number' in obdef.dat.

Now run: @@ exsingle spectrum\_name.bdf NB: The .bdf extension is critical! The result is written to spectrum\_name\_obj1.bdf

If you took a spectrum of a spectrophotometric standard, you can calculate the response function.

5. Now run **@@ resplong** 

This program will only work when you have chosen one of the spectrophotometric standard stars with a table in Midas format (see Appendix A).

Just follow the instructions written on the display. To delete go to the line you want to delete and press d d. To leave type :wq. At one point you will be asked to select the table of the spectrophotometric standard star. For each star there are two different tables available, choose the one which says "ctio" in the string because the flux calibration is better compared to the other table.

You can search for a string by typing /string. The cursor will go to the first line in which this string appears. Repeat the command to go to the next line in which the string appears. When you have selected the table you want to use you have to delete all the other lines in the list. Here is the fast way to do it.

Go to the line below the one you want to select. Press d shift+g. All lines towards the end will be deleted. Then go to the line above your selected one and type d 1 shift+g. All lines up to the first will be deleted.

 Finally: @@ fluxlong spectrum\_name\_obj1.bdf The result is written to spectrum\_name\_obj1\_flux.dbf.

### 4 Troubles?

When running **@@** prepare you might have realized the flat field interpolation and/or the wavelength calibration is not optimal. To improve this you have to do the following. Remember after applying a change to the flat field fit you have to run prepare again, but remove all '\*.bdf' files before doing so.

#### 4.1 Bad flat field fit

To interpolate the flat field a polynomial function is used. To improve the flat field fit you can try to vary the degree of the polynomial function.

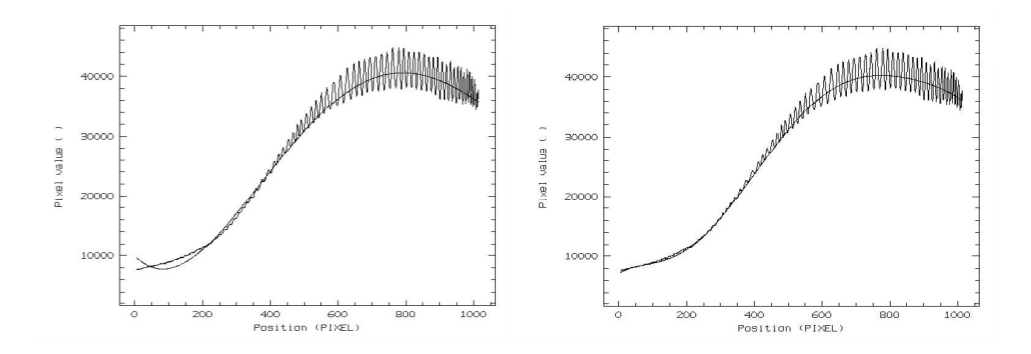

Figure 1: Left: The flat field fit is not optimal. Right: Improved flat field fit.

Type show/long to display the parameters used for the reduction. You will find the used fitting degree under point '3. Dark, Bias and Flat Field' The command normalize/flat medflat masterflat 0 will show you again the flat field fit. To change the fitting degree type set/long fdeg=x, where x is a integer between 2 and 7. To display the new fit do again normalize/flat medflat masterflat 0. Repeat the last two steps till you find the best fitting degree. Figure 1 shows an example of a good and a bad flat field fit. The new fitting degree has to be stored in the defaultpars\*.prg file in the ~/midwork/ directory. The '\*' stands for the respective Grism number. E.g., if you are reducing data taken with Grism #2 you have to edit defaultpars2.prg

#### 4.2 Line calibration by hand

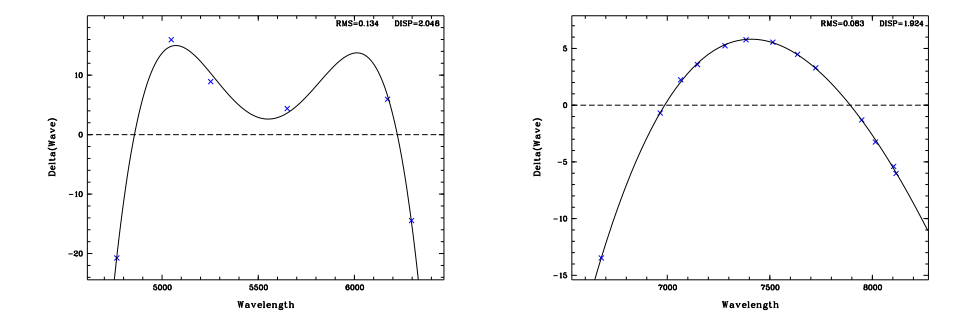

Figure 2: Left: Bad wavelength calibration solution. Right: Optimized wavelength calibration.

The line calibration is normally done by a guess session. In case the calibration is not satisfying (see Figure 2) it can be done by hand, but

you will need the Helium-Argon Atlas, which can be found in the EFOSC manual, to do so. Just do the following

- set/long wlcmtd=ident
- load masterhear.bdf cuts=0,20000
- ident/long ? ? 4

where "4" is the tolerance for the line identification.

The Helium-Argon spectrum will be displayed in the graph window. Select one of the emission lines to which the respective wavelength is given in the Helium-Argon Atlas and click on it. Midas will now ask you to enter the wavelength. Do this for four or five different lines distributed over the whole wavelength range and then leave by pressing the right mouse button.

Next type: calib/long To check: plot/delta

Another way to check is to calibrate the HeAr spectrum itself. Make a copy of the Helium-Argon spectrum ( $\rightarrow$  test\_HeAr.fits) and type **@@** calib test\_HeAr.fits. Then do plot test\_HeAr and center/gauss gcursor. Now go to the graph window with the cursor and click once on the left and once on the right side of one of the emission lines. Midas will fit a Gaussian to the line and then returns among other things the central wavelength of the line. Furthermore you can check the calibration by displaying the calibrated HeAr spectrum itself (load HeAr.bdf). The calibration is good when the lines are straight (see Figure 3). Finally you have to save the new wavelength calibration.

save/long save\_name

#### 4.3 If you accidentally exit from Midas

Well! Bad luck. But don't worry, just do:

- inmidas
- set/context long
- init/long save\_name

All former setting will be restored and you can continue. Note, that if the calibration obtained with the guess session is good and you did not do a new one, then the calibration file name "current". So init/long current would restore the session parameters.

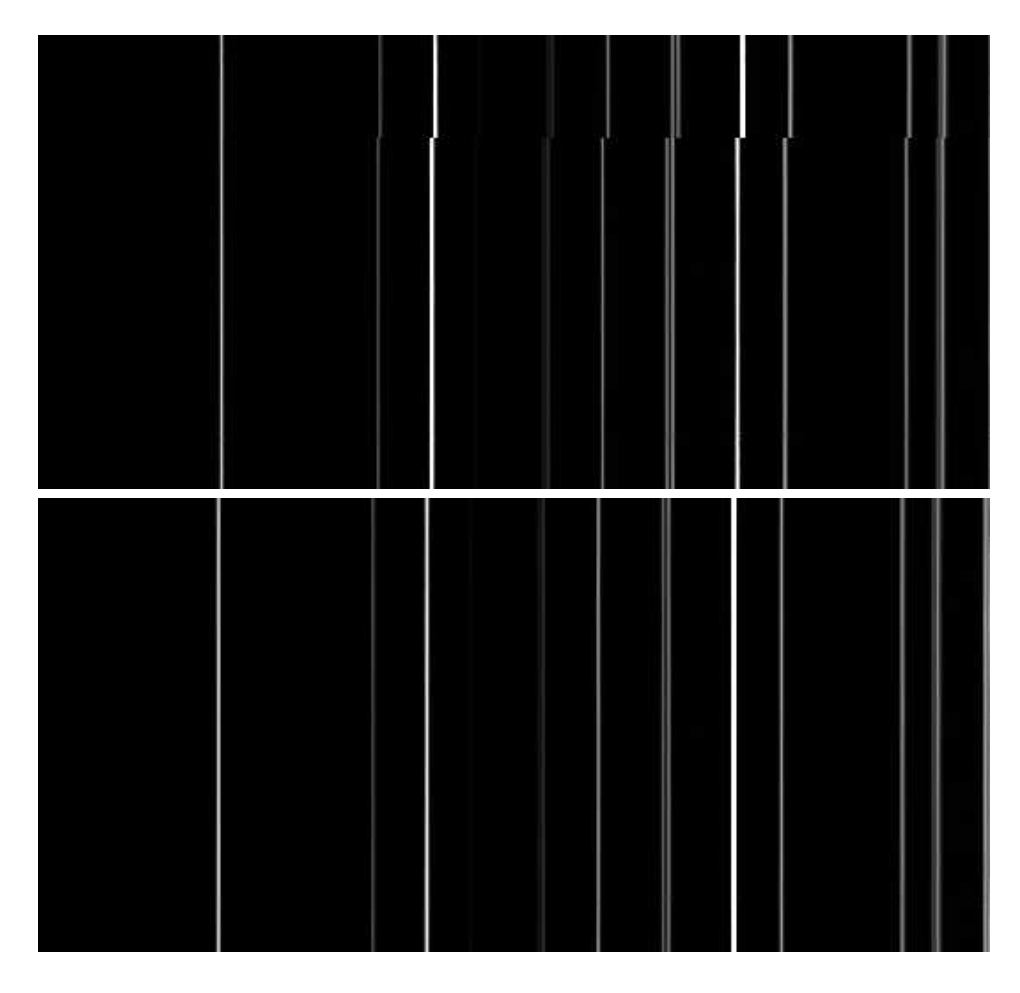

Figure 3: **Upper:** The Helium-Argon spectrum was calibrated using the not optimized wavelength calibration solution. One clearly sees that the lines are 'broken'. **Lower:** Calibration of the Helium-Argon spectrum using a optimized wavelength calibration solution.

# A Appendix

The following spectrophotometric standard stars (from Hamuy et al. 1992, PASP, 104, 533) will be recognized by Midas, and can be used to find the response function.

| $\mathbf{R}\mathbf{A}$ | Dec                                                                                                    |
|------------------------|----------------------------------------------------------------------------------------------------|
| $00 \ 01 \ 49.42$      | -03 01 39.0                                                                                                    |
| $00 \ 41 \ 46.82$      | -33 39 08.2                                                                                                    |
| $01 \ 21 \ 34.59$      | -41 39 23.0                                                                                                    |
| $01 \ 54 \ 49.68$      | $-27 \ 28 \ 29.7$                                                                                                    |
| $02 \ 28 \ 09.54$      | $+08 \ 27 \ 36.2$                                                                                                    |
| 03 10 30.98            | -68 36 02.2                                                                                                    |
| $03 \ 48 \ 22.17$      | -39 08 33.6                                                                                                    |
| $04 \ 50 \ 36.69$      | +08 54 00.7                                                                                                    |
| $05 \ 56 \ 24.30$      | -27 51 28.8                                                                                                    |
| $06 \ 45 \ 13.33$      | $+02\ 08\ 14.1$                                                                                                    |
| 08 41 34.10            | $-32\ 57\ 00.1$                                                                                                    |
| $08 \ 43 \ 13.46$      | $+03 \ 23 \ 55.1$                                                                                                    |
| 10 32 13.90            | $-35 \ 37 \ 42.4$                                                                                                    |
| $11 \ 36 \ 40.91$      | -09 48 08.2                                                                                                    |
| 11 45 37.70            | -64 50 25.1                                                                                                    |
| $12 \ 06 \ 47.30$      | $+11 \ 40 \ 13.0$                                                                                                    |
| $12 \ 38 \ 50.94$      | -49 47 58.8                                                                                                    |
| $13 \ 09 \ 56.96$      | $-05 \ 32 \ 20.5$                                                                                                    |
| $14 \ 11 \ 46.37$      | -33 03 14.3                                                                                                    |
| $14 \ 45 \ 30.25$      | $+00\ 43\ 02.7$                                                                                                    |
| $15 \ 39 \ 00.02$      | -28 35 33.1                                                                                                    |
| $16\ 23\ 33.75$        | -39 13 47.5                                                                                                    |
| $18 \ 36 \ 26.29$      | -44 18 33.0                                                                                                    |
| $19 \ 54 \ 44.80$      | $+00\ 16\ 24.6$                                                                                                    |
| 20 10 57.38            | -30 13 01.2                                                                                                    |
| $20\ 47\ 40.55$        | -09 29 44.7                                                                                                    |
| $22 \ 41 \ 27.64$      | $+10\ 49\ 53.2$                                                                                                    |
| $22 \ 52 \ 40.88$      | -20 35 26.3                                                                                                    |
| 23 19 34.98            | $-17\ 05\ 29.8$                                                                                                    |
| $23 \ 19 \ 58.39$      | -05 09 55.8                                                                                                    |
|                        | RA0001 $49.42$ 0041 $46.82$ 0121 $34.59$ 0154 $49.68$ 0228 $09.54$ 0310 $30.98$ 0348 $22.17$ 0450 $36.69$ 0556 $24.30$ 0645 $13.33$ 0841 $34.10$ 0843 $13.46$ 1032 $13.90$ 1136 $40.91$ 1136 $40.91$ 11 $36$ $37.70$ 1206 $47.30$ 1238 $50.94$ 1309 $56.96$ 1411 $46.37$ 14 $45$ $30.25$ 15 $39$ $00.02$ 16 $23$ $33.75$ 18 $36$ $26.29$ 19 $54$ $44.80$ 2010 $57.38$ 20 $47$ $40.55$ 22 $41$ $27.64$ 22 $52$ $40.88$ 2319 $34.98$ 2319 $58.39$ |